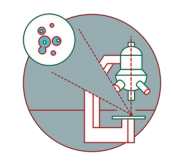

## Olympus ScanR HCS (Irchel) - Part1: Start up

How to start up the Widefield - Olympus ScanR HCS (Irchel) located at the Center for Microscopy and Image analysis, UZH, Room Y24-F-14.

Written By: Joana Raquel Delgado Martins

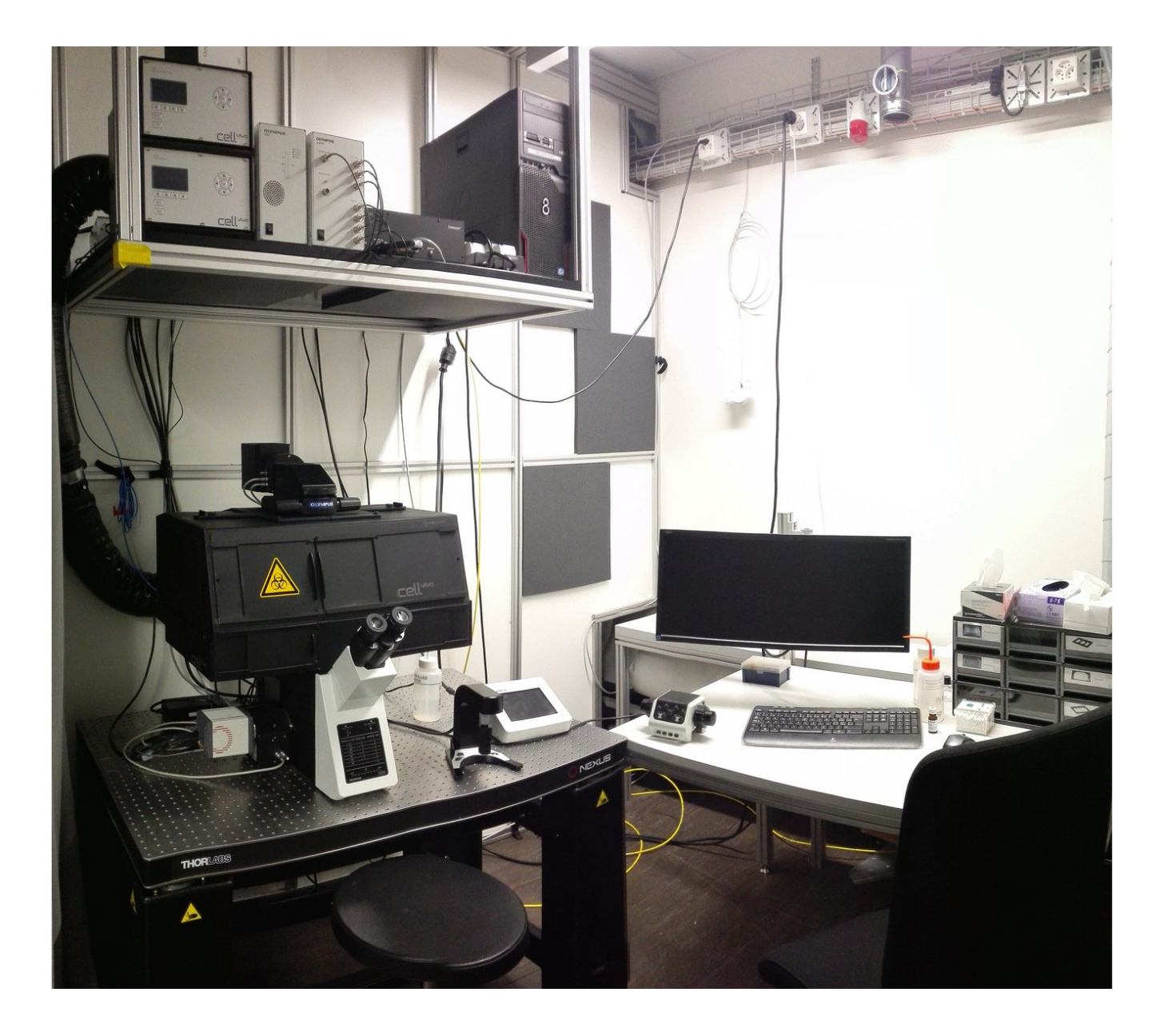

## Step 1 — Switch on the Left Power Switch and PC

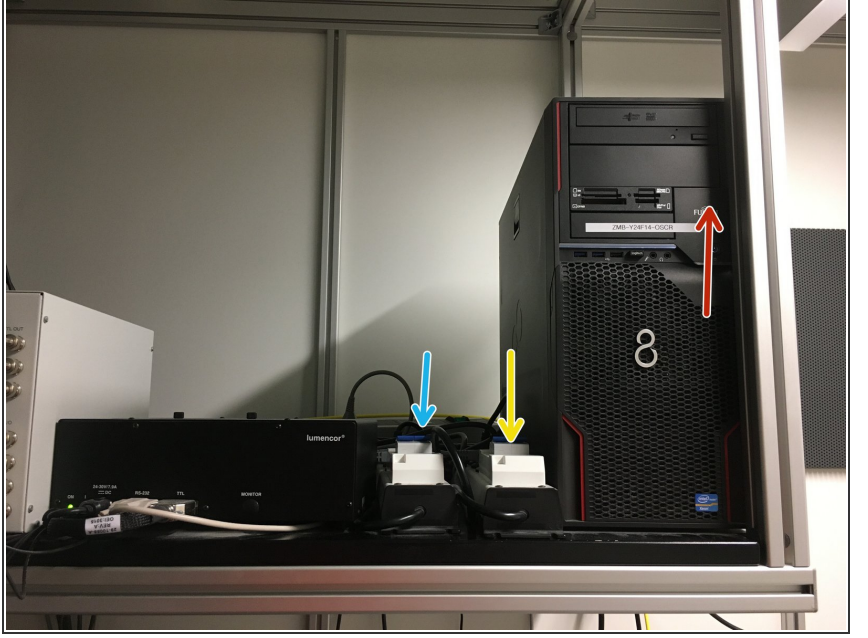

- The correct start up sequence is very important for proper microscope function. Carefully follow the next steps.
  - Switch on the left power switch on the top shelve. If it jumps, please try again and check if the one at the right is also facing forward.
- Make sure, that the other switch is also pulled forward.
- Turn on the PC.

## Step 2 — Microscope board

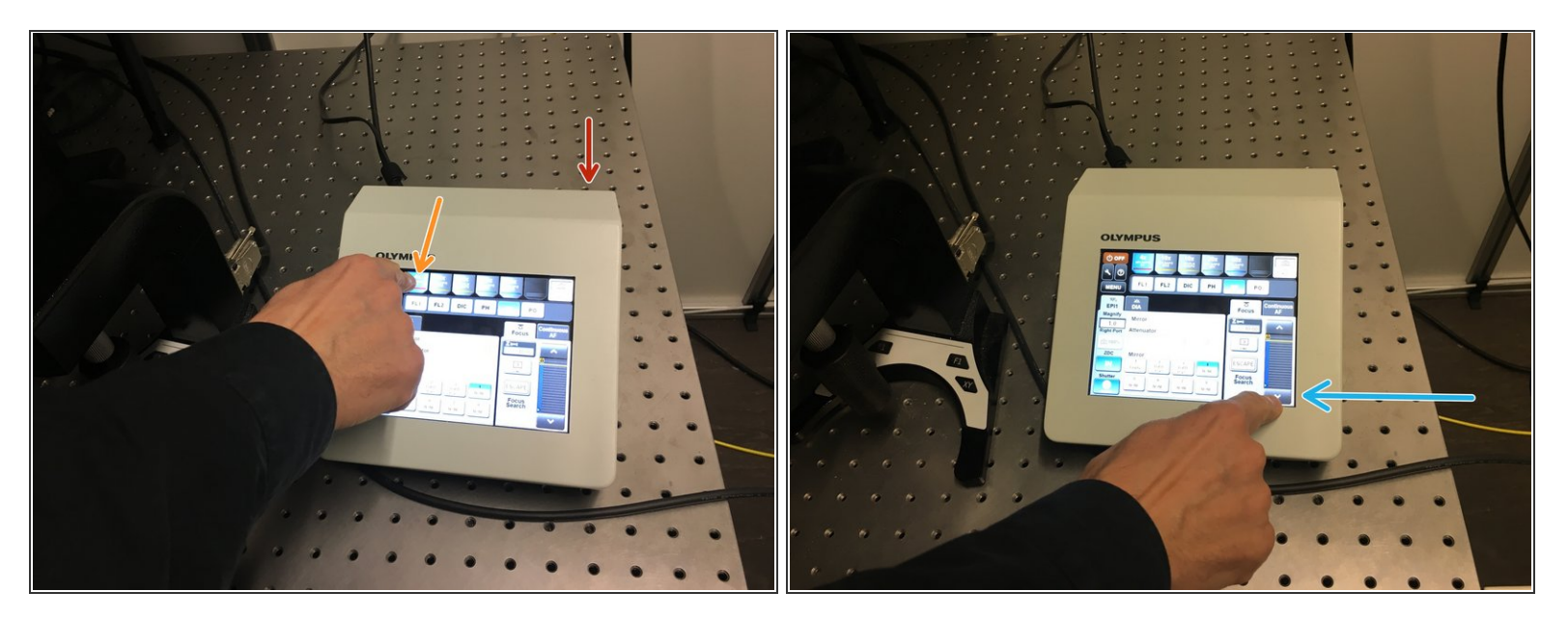

- Next, switch on the microscope touch screen. You will find a button on the back.
- Press "Start Operation" on the display.
- Select the 4x objective.
- To avoid collisions, please make sure the objective is at the lowest possible position.

## Step 3 — Log-in

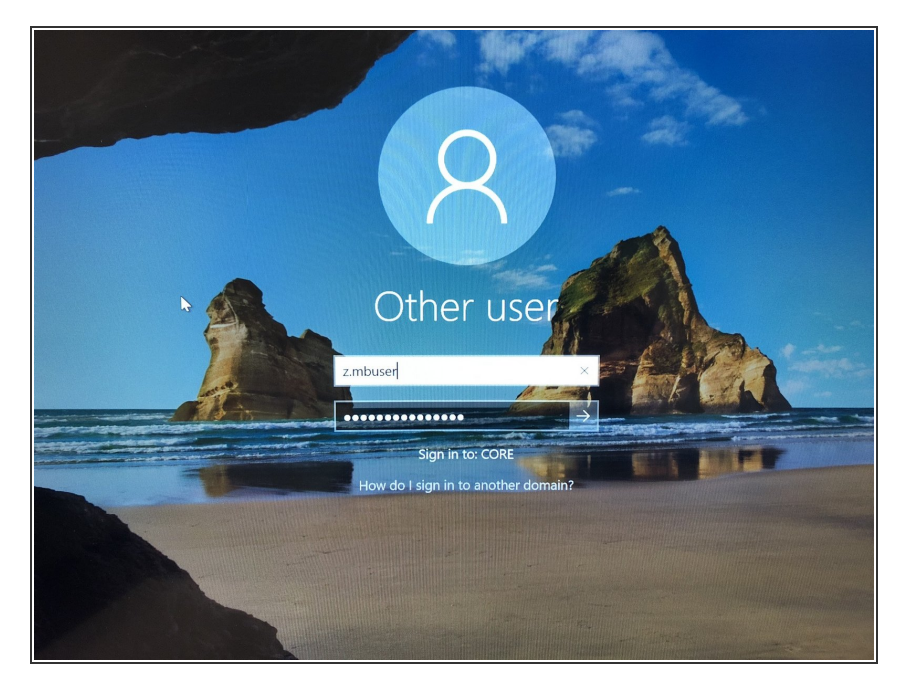

- Log in using your ZMB credentials.
- You can now check the next part of this guide on how to acquire your images <u>here</u>.